# 種々の重要表現強調表示ツールバーの開発

村田 真樹 \* 金丸 敏幸 \* 白土 保 \* 馬 青 \*\*,\* 井佐原 均 \*

\* 独立行政法人 情報通信研究機構 ({murata,kanamaru,shirado,qma,isahara} @nict.go.jp) \*\* 龍谷大学 理工学部 (qma @math.ryukoku.ac.jp)

### 1 はじめに

本稿では,われわれが開発した以下の重要表現強調 表示ツールバーについて紹介する.

- タイトル強調表示ツールバー
- 特許文書強調表示ツールバー
- 原子分子重要表現強調表示ツールバー
- 副詞表現強調表示ツールバー

これらのツールバーは,重要な表現を強調表示することで,文書の閲覧の効率化をはかることができる.これらのツールバーはWindowsマシンにおいてクリックをするだけで簡単にインストールできる.WebプラウザのInternet Explorerのツールバーとして機能する.開発環境も簡便にしており,上記ツールバー以外の種類の強調表示用のツールバーの作成も容易な構成にしている.

2 タイトル強調表示ツールバー

タイトル強調表示ツールバーは, Web 文書の H1,H2 タグなどを手がかりにタイトル部分を認識し,そのタ イトル部分にあった単語を,タイトルと本文の両方で 強調表示する[1].ツールバーにボタンがあり,このボ タンを押すことで,強調表示をしたり,強調表示をや めて通常の表示にしたりできる.図1にタイトル強調 表示ツールバーの例を示す.タイトルには重要な単語 が使われるため、その単語を本文でも強調表示するこ とで,本文において重要な単語を強調表示できる.強 調表示された周辺の文書だけを読むことで,長い文章 でも少しの範囲の重要な箇所だけを拾い読みすること ができる.ここでは著作権の都合で見せていないが, Web 上の新聞記事を閲覧する際にも本ツールバーを利 用することができる. Web 文書に限らず, 他の種類の 文書でもタイトル部分を認識できれば,同様の強調表 示をすることが可能である.

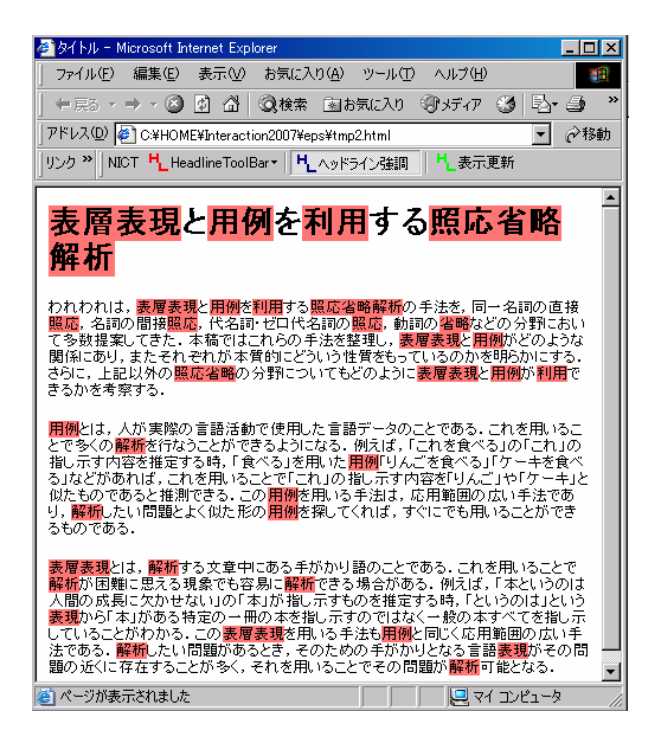

図 1: タイトル強調表示ツールバー

要約技術 [2] の一つの重要文抽出では,タイトルに あった単語を重要語として考えてそれらの単語をよ り多く含む文を重要文として出力する場合がある. 本ツールバーでは,タイトルにあった単語を強調表示 をするので,強調表示を多くしている文が,重要文抽 出技術で取り出される文となる.すなわち,文章を短 くするなどの要約は行っていないが,本ツールバーで は,強調表示を多くしている文を中心に読むことで要 約と同じ効果が得られる.また,要約と異なり文章を 短くするなど原文を変更する操作をしないので,場合 によって,強調表示されている箇所の近辺の強調表示 していない文も読み手の興味に応じて,手軽に読むこ とができる.元の文の情報を失わずになおかつ要約の 効果も享受できる表示方法となっている.

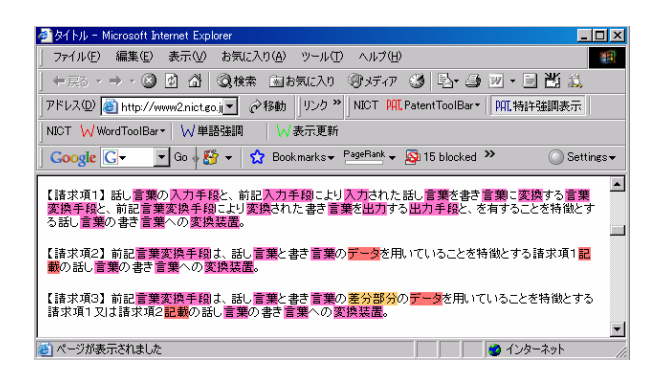

図 2: 請求項の強調表示

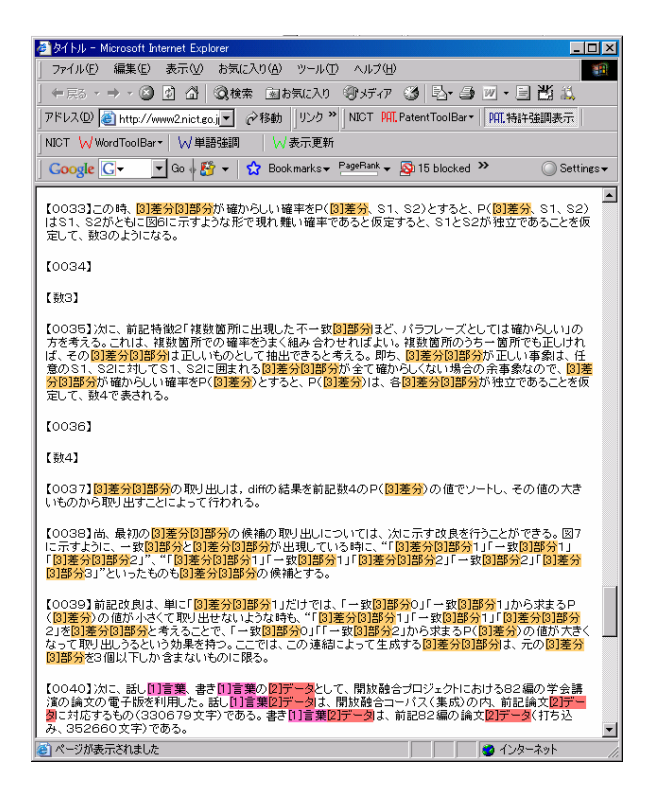

図 3: 実施例の強調表示

3 特許文書強調表示ツールバー

特許文書強調表示ツールバーは,特許の各請求項の 特徴的な単語を,それぞれの請求項ごとの色で特許文 書全体で強調表示するものである.例を図2と3に示 す.各請求項で初めて出現した単語をその請求項の特 徴的な単語とする<sup>1</sup>[3,4].図2では,請求項2ではじ めて出現した「データ」が請求項2の特徴的な単語,

<sup>1</sup>各請求項だけで出現する単語をその請求項の特徴的な単語とする オプションも設けている. 請求項3ではじめて出現した「差分部分」が請求項3 の特徴的な単語となる.他の単語は請求項1で出現し たため,請求項1の特徴的な単語となる.これらの単 語を特許本文でもそれぞれの色で強調表示する.図3に 強調表示した特許本文の一部を示す.わかりやすいよ うに取り出した請求項番号を[1][2][3]の形で強調表示 した単語の頭に記している.0033から0039の段落は 請求項3の強調表示がなされ,これらの部分が請求項 3の詳細な説明になっていることがわかる.このツール により各請求項の詳細な説明の本文での箇所がすぐに 特定でき便利である.

特許には複数のよく似た請求項を記述する場合があ る.本ツールバーにより,それぞれの請求項ごとの特 徴的な単語を色分けてして強調表示することで,よく 似た記述の請求項であって各請求項の違いを容易に把 握することができる.差分を抽出することはものごと の把握に役立つが [5],本ツールバーでは,差分を抽出 することを各請求項の違いの把握に役立てている.

また,各請求項の詳細な説明の本文での箇所を把握 することで,特許明細書作成段階では,各請求項をサ ポートする実施例の記述が十分になされているかの確 認を行うことができる.

また,特許明細書本文において,あまり強調表示が なされていない箇所を見ることで,そのあたりは請求 項においてあまり記述していないことがわかる.特許 明細書作成段階では,そのような箇所は,請求項に盛 り込む内容(請求項に追加すべき内容)の候補として利 用できる.そのような箇所の特定にも本ツールバーは 役立つ.

本技術は,特許文書に限らず,箇条書きを含む文書 であれば,同様の強調表示をすることが可能である.

### 4 原子分子重要表現強調表示ツールバー

原子分子重要表現強調表示ツールバーでは,原子分 子分野の論文の重要な表現を,種類ごとに色分けして 強調表示する(図4).原子記号や原子配置の式が強調 表示され,その論文が扱っている原子などの重要情報 [6,7]をすぐに把握でき便利である.論文を閲覧できる Webサイトがいくつかあるが,そのWebページを閲 覧する際にも本ツールバーを利用することができる.

本ツールバーで強調表示する表現の種類は以下のと

| 2 タイトル - Microsoft Internet Evplorer                                                                                                    | хI         |
|----------------------------------------------------------------------------------------------------|------------|
| ファイル(E) 編集(E) 表示(V) お気に入り(A) ツール(T) ヘルブ(H)                                                                                                    |            |
|                                                                                                    | »          |
| アドレス(D) C¥HOME¥Interaction2007¥eps¥tmp4.html  マ  お参                                                                                                    | 5          |
| リンク <sup>32</sup> NICT V AtomicToolBar コ 原子分子抽出 コ 表示更新                                                                                                    |            |
| Ttile                                                                                                    | -          |
|                                                                                                    |            |
| Electron-impact ionization of In' and Xe'                                                                                                    |            |
| Author:                                                                                                    |            |
|                                                                                                    |            |
| E. W. Bell, N. Djuric, and G. H. Dunn                                                                                                    |            |
| Abstract:                                                                                                    |            |
| Absolute ionization cross sections for $\mathbf{h}^{\star}$ and $\mathbf{Xe}^{\star}$ by electron impact have                                                                           |            |
| been measured from below threshold to 200 eV using the crossed-beams                                                                                                    |            |
| ionization processes. The excitation of the ion from the $4d^{0}5s^{2}$ ground state                                                                                                    |            |
| to the $4\frac{9}{5}\frac{s^25\rho}{s^2}$ state followed by autoionization has been postulated. The In <sup>+</sup>                                                                     |            |
| cross sections show a peak value of 15.9 $\times 10^{-17}$ cm <sup>2</sup> at about 80 eV. The                                                                                          |            |
| cross sections for Xe <sup>+</sup> peak at a value of 25.6 x 10 <sup>-17</sup> cm <sup>2</sup> at about 35 eV.                                                                          |            |
| distorted-wave calculations [M. S. Pindzola <i>et al.</i> , J. Phys. <b>B</b> <i>16</i> , L355 (1983)],                                                                                 |            |
| the semiempirical formula of Lotz [Z. Phys. <i>216</i> , 241 (1968)], and, in the case                                                                                                  |            |
| of Xe", previous experimental results [C. Achenbach <i>et al</i> , J. Phys. <b>B</b> <i>17</i> , 1405<br>(1984)] Also presented are ionization-rate coefficients and fitting parameters |            |
| for both ions for temperatures in the range $10^4$ K <= $7 <= 10^7$ K.                                                                                                    | <b>–</b> 1 |
|                                                                                                    |            |

図 4: 原子分子重要表現強調表示ツールバー (表示論文 の出典: E. W. Bell, N. Djuric, and G. H. Dunn, Phys. Rev. A48, 4286 (1983))

おりである.

- 原子,分子,イオンの表現(桃色で強調表示)
   (例: helium, Li, O<sup>5+</sup>, Z=1)
- 電子配置を示す表現(黄色で強調表示)
   (例: 3p, 3s, 3d<sup>9</sup>4s<sup>2</sup>4p4f)
- 3. 微細構造を示す表現 (緑色で強調表示) (例: <sup>1</sup>P, <sup>1</sup>S)
- 4. n= 数字, l= 数字 などの表現 (水色で強調表示) (例: "n=3, 4, and 5", "l=0,1,2")
- 5. 電子配置 + 数字 + 1の表現(橙色で強調表示)
   (例: 1s2s2pnl)
- 6. 上記表現である可能性もあるが,上記表現ではない可能性の高いもの.(灰色で強調表示)
  (例: "In the ..."の"In")

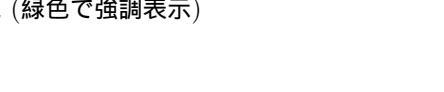

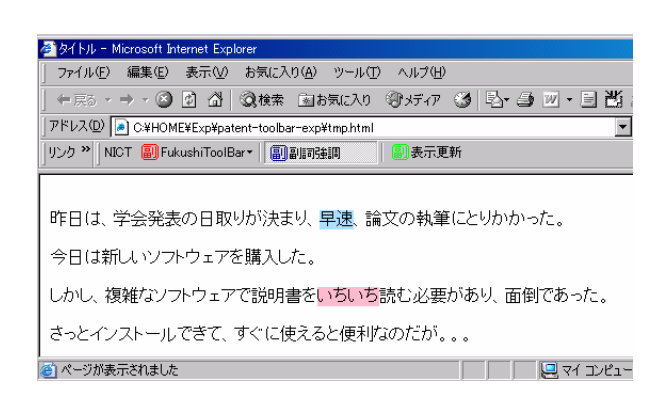

図 5: 副詞表現強調表示ツールバー

各表現の抽出には, perlの正規表現を利用した. ここでは,原子分子関係の重要表現を抽出して強調 表示したが,他の分野の重要表現であっても重要表現 を定義すれば本ツールバーにおいて同様に強調表示を することができる.

## 5 副詞表現強調表示ツールバー

副詞表現強調表示ツールバーは,副詞に着目し,肯 定的な副詞を青、否定的な副詞を赤で強調表示する(図 5).文章の書き手が持っているイメージが肯定的なの か,否定的なのかをすぐに把握できて便利である.こ のツールバーは,文献[8,9]に示す方法で作成した,肯 定否定に関する情報を含む副詞辞書を作成し,その辞 書を利用して強調表示を行う.

本ツールバーは下記のような使い道がある.

- 他の人の書いた文書 (メールなどを含む) において、本ツールバーに基づく強調表示を行うことで、その人が肯定的なイメージを持っているか否かを容易に把握できる。
- 自分の書いた文書 (メールなどを含む) において,
   本ツールバーに基づく強調表示を行うことで,自
   分が肯定的なイメージを持っているか否かを容易
   に把握できる.

また,否定的なイメージの単語を使うとよくない 場面では,否定的副詞として強調表示されている 箇所を中心に,文章の修正をすることができる. 文章を修正すべき箇所を見つけるのに役立つ. 本技術を用いて副詞だけでなく,形容詞など他の品 詞の単語でも,同様の強調表示をすることが可能であ る.また,最近,重要視されている,ブログ分析,評 判分析にも利用できる.

6 おわりに

本稿では,われわれが開発した以下の重要表現強調 表示ツールバーについて紹介した.

- タイトル強調表示ツールバー
- 特許文書強調表示ツールバー
- 原子分子重要表現強調表示ツールバー
- 副詞表現強調表示ツールバー

これらのツールバーは,重要な表現を強調表示することで,文書の閲覧の効率化をはかることができる.

今後は、さらに様々な強調表示ツールバーの開発を 続ける予定である.また、種々のツールの効果を確認 する心理実験を行う予定である.本稿で示した技術は 特許登録/出願中であり、権利を保有している.共同 開発、事業を進める企業を募集している.http://www .nict.go.jp/x/x161/member/murata/technique/ technique.html を参照のこと.

本ツールバーは,種々の自然言語処理技術の成果を 見せるための枠組みとしても便利な可能性がある.例 えば,形態素解析の成果を見せる際には,文章の各単 語に品詞をつけるようなツールバーを作るとよい.ま た,言い換えの成果を見せる際には,文章の言い換え をするツールバー(例えば書き言葉を話し言葉に変え る,または,英語文で発音のしづらいr,1をあまり含ま ない単語をなるべく使うように言い換えるツールバー [10, 11, 12])を作るとよい.自然言語処理研究者に とって便利なデモツールの枠組みとして利用できると 思う.

### 付録

本ツールバー群は,上田マイニング工房「UMIK」 (http://www.umik.net/)のオンラインショップで販 売することを検討している.種々のツールバー構築用 としてより汎用的システムとしての販売も検討してい る.本ツールバーの購入・利用,また共同研究をした い方は著者 (murata @nict.go.jp) にご連絡ください.

### 参考文献

- [1] 村田真樹, 竹内和広, キーワード強調装置及びプログラム, 特開 2004-280176, (2004).
- [2] Masaki Murata, Solution data edit processing apparatus and method, and automatic summarization processing apparatusand method, US7120613, (2006).
- [3] Masaki Murata and Hitoshi Isahara, Using the diff command in patent documents, *Proceedings of the Third NTCIR Workshop (PATENT)*, (2002).
- [4] 村田真樹、文書差分検出装置及びプログラム、特許 3682535, (2005).
- [5] 村田真樹,井佐原均,diff を用いた言語処理 便利な差 分検出ツール mdiff の利用 —,言語処理学会誌,Vol. 9, No. 2, (2002).
- [6] Akira Sasaki, Masaki Murata, Toshiyuki Kanamaru, Tamotsu Shirado, Hitoshi Isahara, Yutaka Ueshima, and Mitsuru Yamagiwa, Methods of extraction information on the atomic and molecular states from scientific abstracts, *Journal of Plasma and Fusion Research*, Vol. 81, No. 9, (2005), pp. 717–722.
- [7] 佐々木明,村田真樹,柏木裕恵,城和貴,Lukas Pichl,加藤太治,村上泉,科学論文からの原子分子データの収集、 データベース化の自動化支援に関する研究,言語処理学 会第12回年次大会,(2006).
- [8] 金丸敏幸,村田真樹,井佐原均,話者の意図に関わる副詞 辞書の構築,言語処理学会第12回年次大会併設ワーク ショップ(W1)「感情・評価・態度と言語」,(2006).
- [9] 金丸敏幸,村田真樹,井佐原均,事態の捉え方に関する副
   詞辞書の構築,日本認知科学会第23回大会,(2006).
- [10] 村田真樹,井佐原均,話し言葉と書き言葉の diff,ワーク ショップ「話し言葉の科学と工学」,(2001).
- [11] 村田真樹,井佐原均,自動言い換え技術を利用した三つの
   英語学習支援システム,情報科学技術レターズ, Vol. 3, (2004), pp. 85-88.
- [12] 村田真樹,井佐原均,「言い換え」言い換えの統一的モデル 尺度に基づく変形の利用 —,言語処理学会誌, Vol. 11, No. 5, (2004).